# Registrasi Publons dan Cek ID Garuda

#### A. Registrasi Akun PUBLONS

- 1. Buka Website Publons : <u>https://publons.com/about/home/</u>
- 2. Klik "Register" atau bisa langsung melalui link ini : <u>https://publons.com/account/register/</u>
- Isi data yang diminta dengan lengkap seperti contoh dibawah ini (tidak perlu mencantumkan gelar)

|                    |    | Already a memb |
|--------------------|----|----------------|
| m.fathul@umy.ac.id |    |                |
|                    |    | Sign in        |
| Password           |    | Signifi        |
| @UMY-2021          | a  | 2              |
|                    |    |                |
| Re-enter password  |    |                |
| @UMY-2021          | 4  | 2              |
|                    |    |                |
| First Name         |    |                |
| Fathul             |    |                |
|                    |    | OR             |
| Last Name          |    |                |
| Qodir              |    |                |
|                    |    |                |
| ZNIFOF             | .5 |                |
|                    | U  |                |
|                    |    |                |
| Captcha            |    |                |

- 4. Setelah ada notifikasi bahwa registrasi telah sukses maka Langkah selanjutnya adalah cek kotak masuk email yang didaftarkan, kemudian klik link untuk aktivasi akun publons
- 5. Pada email UMY, email aktivasi masuk pada "Email Sampah"

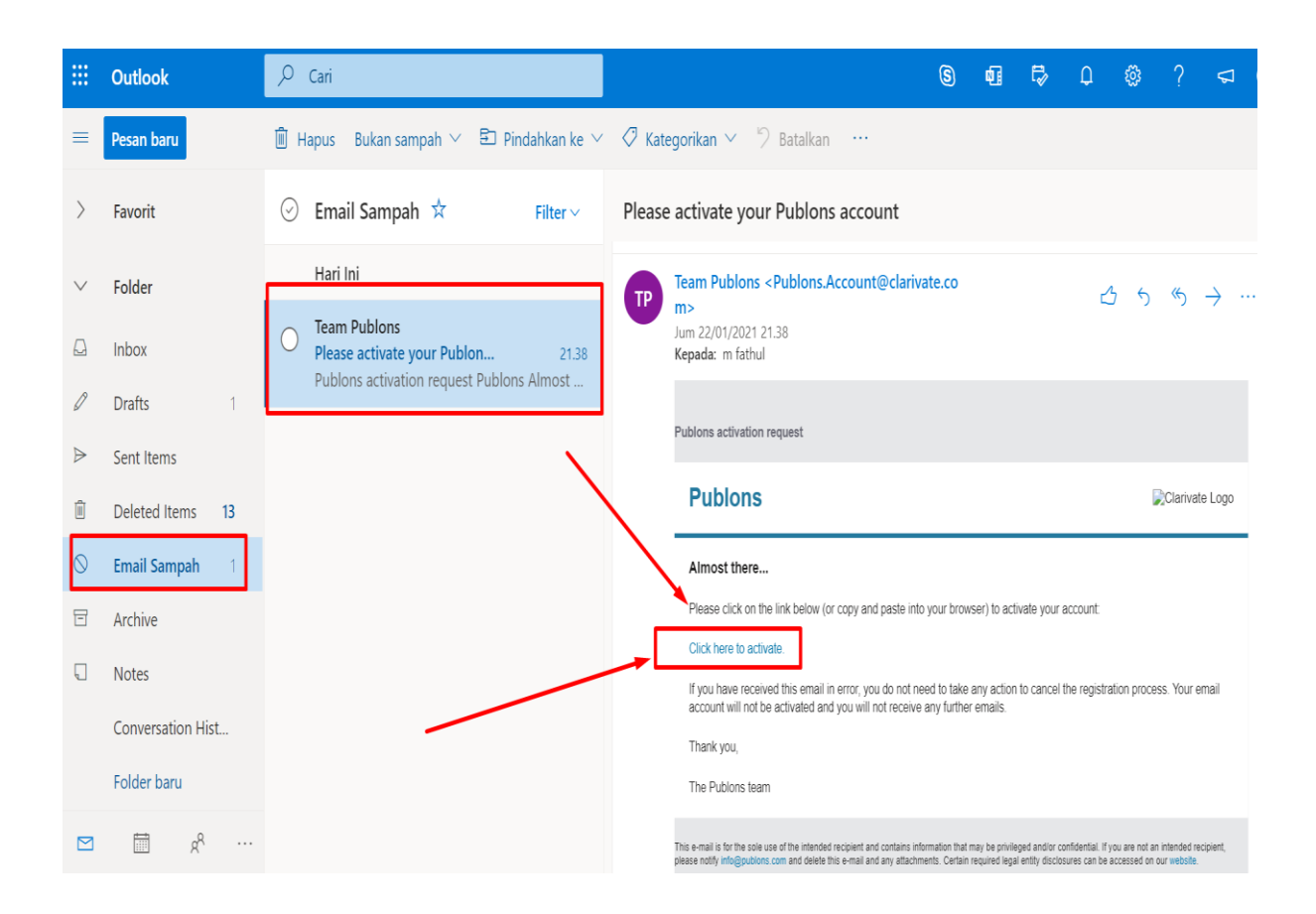

- 6. Klik "Click here to Active" maka anda akan diarahkan kembali ke website publons.
- 7. Kemudian login menggunakan email dan password yang telah anda daftarkan diatas.

#### B. Setting Awal pada akun Publons

Ketika anda login pertama kali maka akan muncul 3 tahapan seperti gambar dibawah ini, anda tinggal klik "Continue" saja.

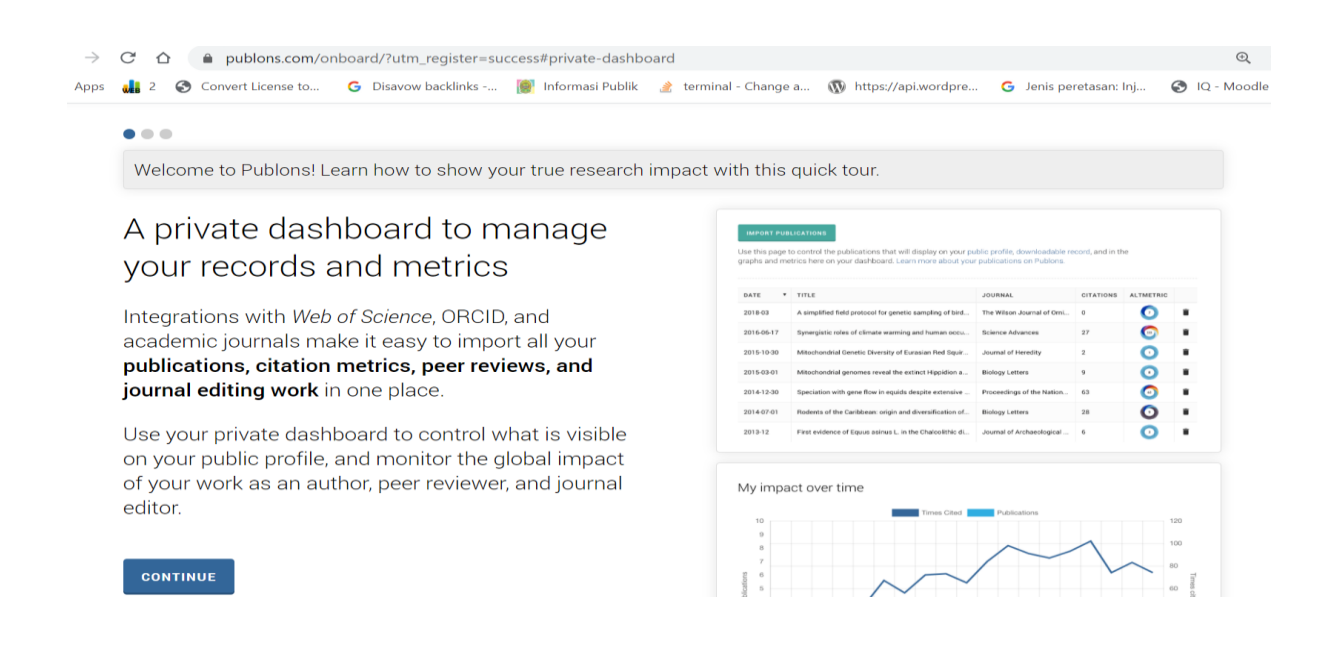

|   | Þ              |                    |                     | PUE                     | BLONS ID L                | Replace this ove    |                        | et transparency to 80%<br>want plain background |
|---|----------------|--------------------|---------------------|-------------------------|---------------------------|---------------------|------------------------|-------------------------------------------------|
|   | СÒ             | publons.com/o      | nboard/?utm_registe | r=success#public-profil | e                         |                     |                        | Q 🕁 🍕                                           |
| s | <b>dii</b> 2 📀 | Convert License to | G Disavow backlink  | s 🔞 Informasi Publi     | k 🏽 🍰 terminal - Change a | nttps://api.wordpre | G Jenis peretasan: Inj | 🚱 IQ - Moodle Theme                             |
|   |                |                    |                     |                         |                           |                     |                        |                                                 |

Welcome to Publons! Learn how to show your true research impact with this quick tour.

# A complete profile of your expertise people can trust

Publons is the only place you can track, verify, and showcase your peer review contributions for all the world's journals (often automatically) -- alongside your publications and *Web of Science Core Collection* citation counts.

Your Publons profile is an easy-to-maintain public profile of your expertise and impact built on trusted, industry-leading data and metrics.

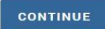

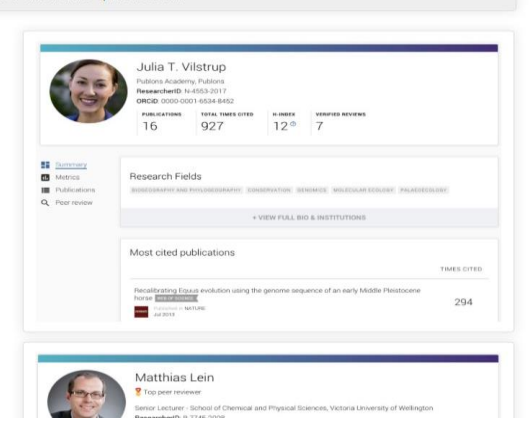

| Welcome to Publons! Learn how to show your true research impa                                                                            | act with this quick tour.                                                                                                    |
|----------------------------------------------------------------------------------------------------|----------------------------------------------------------------------------------------------------|
| Demonstrate your impact in funding and promotion                                                                                         | Publions Verified Record public on working is 1511 2318                                                                                                    |
| applications                                                                                                    | Tiago Barros<br>https://publors.com/a/1319037                                                                                                    |
| applications                                                                                                    | Peer Review Summary<br>Performed reviews of pumula including eLife placing in the 48th percentile for verified review contributions on Publices up<br>until November 2018.<br>© EE eLife                                                                                                    |
| Customize a printable, verified record of your outputs<br>to save time preparing for researcher evaluations<br>and funding applications. | Publication List     And dia publication     And dia publication     And diapublication     And diapublication     And di    |
| GET STARTED                                                                                                    | Gystel Sockeen 4 of H127 Socies Formational of the Hidden's sackeed 0.5229     who have a start of the H12 Socies Formation 4 of the Hidden's sackeed 0.5229     who have a start of the H12 Socies of the H12 Socies of the H1    |
|                                                                                                    | montain an annual of a diameteristic is in the majority to compare their term insurem     montain and an annual and an annual and an annual and an annual and annual and annual annual annua<br>annual annual annual annual annual annual annual annual annual annual annual annual annual annual annual annual annual annual annual annual annual annual annual annual annual annual annual annual annual annual annual annual annual annu |

## Setelah itu akan muncul tampilan seperti gambar dibawah ini, Langkah pertama yang anda harus

## anda lakukan adalah setting "Affiliation"

| publons.com/d                    | lashboard/summary/                                                       |                                                                                       |                                                                                                    |                                                                                                    |                                                                                                    | Θ, ☆            |
|----------------------------------|--------------------------------------------------------------------------|---------------------------------------------------------------------------------------|----------------------------------------------------------------------------------------------------|----------------------------------------------------------------------------------------------------|----------------------------------------------------------------------------------------------------|-----------------|
| nvert License to                 | G Disavow backlinks                                                      | [ Informasi Publik                                                                    | 🏄 terminal - Change a                                                                                                    | 🔞 https://api.wordpre                                                                                     | G Jenis peretasan: Inj                                                                             | S IQ - Moodle   |
|                                  | COVID-19: add an open rev                                                | iew or score for a COVID-                                                             | 19 paper now to ensure the                                                                                                    | latest research gets the extra                                                                            | scrutiny it needs.                                                                                 |                 |
| í pu                             | Iblons BROWSE                                                            | OMMUNITY FAQ (                                                                        | ۹                                                                                                    |                                                                                                    | FQ                                                                                                 | EB OF<br>Cience |
| Private I                        | Dashboard > Summary                                                      |                                                                                       |                                                                                                    |                                                                                                    |                                                                                                    |                 |
| M<br>Da<br>Pu<br>Ex<br>Cit       | e<br>ashboard summary<br>ublic profile<br>xport Publons CV<br>tation map | Tip: Aut<br>When you<br>we will ser<br>automatic:                                     | comatically add reviews<br>review for a journal partnered v<br>id you an email to confirm. If you<br>ally added to your profile you c | yin Publons and choose to add<br>bu wish to skip that step and hav<br>an set this option at the link belo | X<br>that review to your profile,<br>ve those reviews<br>w.                                        |                 |
| Г <u></u> М<br>Ри<br>Ре<br>Еd    | y records<br>ublications<br>eer reviews<br>ditor records                 | REVIE                                                                                 | WSETTINGS                                                                                                    |                                                                                                    |                                                                                                    |                 |
| ► Ac<br>No<br>Pe                 | otivity<br>otifications<br>ending records                                | Track my citations                                                                    | Manage my reviews                                                                                                    | See my profile                                                                                            | Learn to peer review                                                                               |                 |
| 🚢 Co<br>So<br>Jo                 | ommunity<br>cored publications<br>purnals                                | Get the Web of Science<br>Cor Collection citation<br>counts for your<br>publications. | Add new or past peer<br>reviews to show your<br>expertise.                                                                            | See what your profile looks<br>like to other people on<br>Publons.                                        | Take our online course in<br>peer-review and put<br>yourself in front of editors<br>using Publons. |                 |
| Se<br>Ac<br>Pr<br>Af<br>En<br>Pe | ettings<br>ccount<br>ofile Pl<br>mail Th<br>ermissions im                | ublication metrics                                                                    | s<br>ed from the publications yc                                                                                                    | bu have imported. It may tak                                                                              | ke up to an hour after                                                                             |                 |

Kemudian pada bagian Institution Affiliation ketikkan secara perlahan "Universitas Muhammadiyah"

maka akan muncul beberapa nama Universitas Muhammadiyah, anda tinggal klik yang UMY

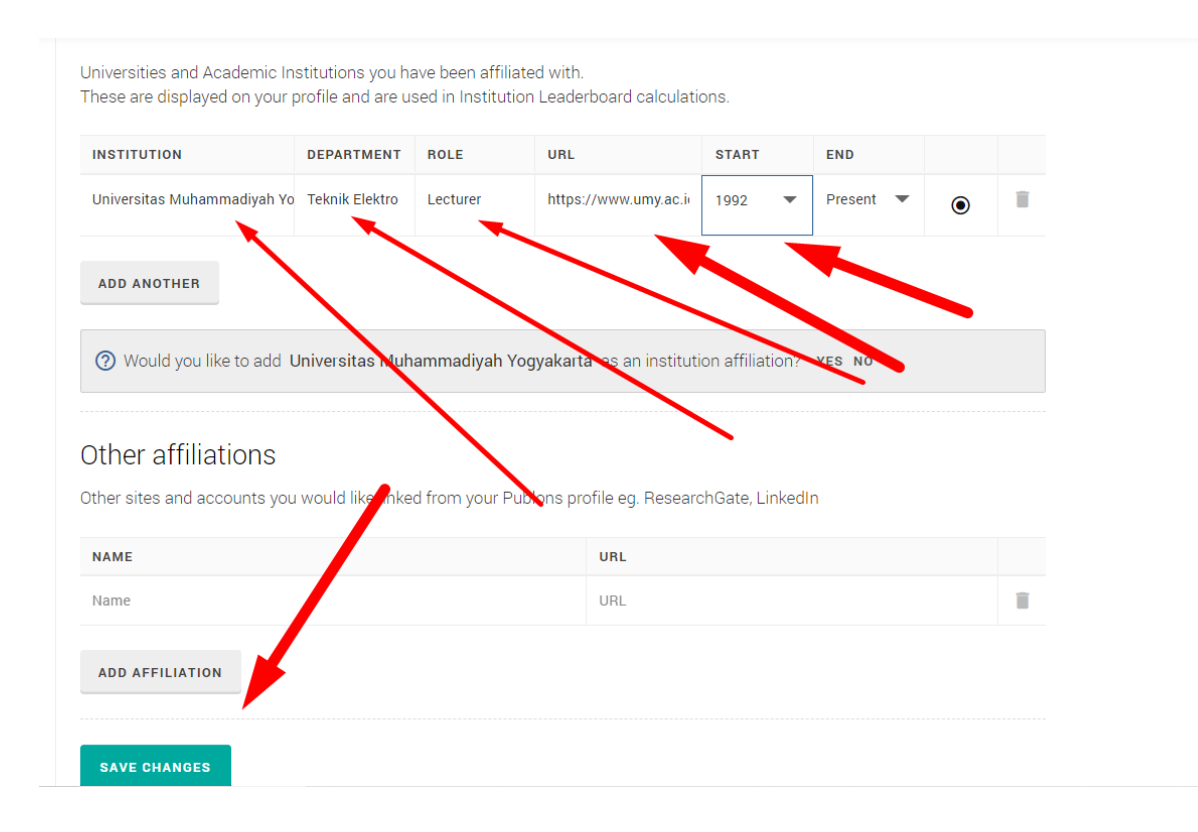

Isikan secara lengkap seperti gambar diatas kemudian klik "Save Changes"

#### C. ID PUBLONS

#### Untuk mengetahui ID Publons anda yang perlu anda lakukan adalah mengklik "Public Profile"

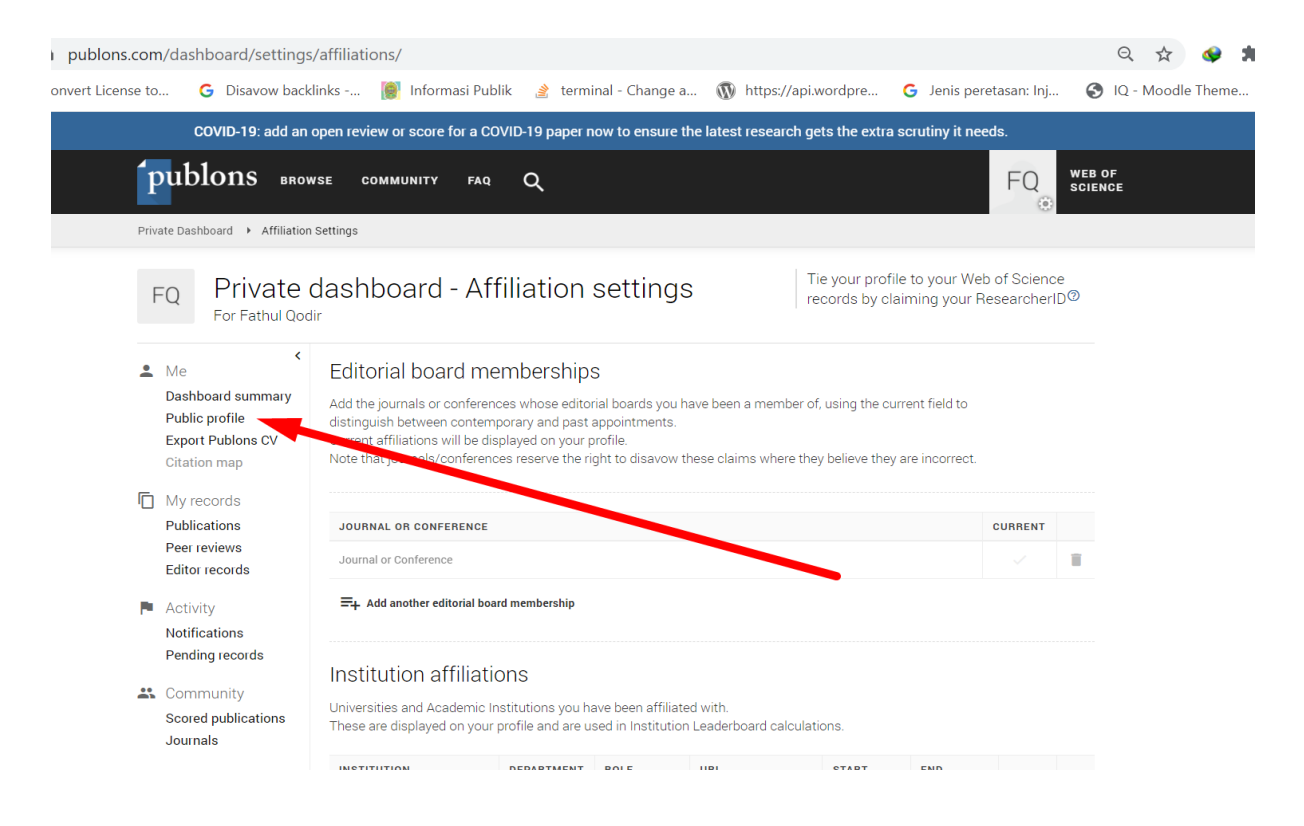

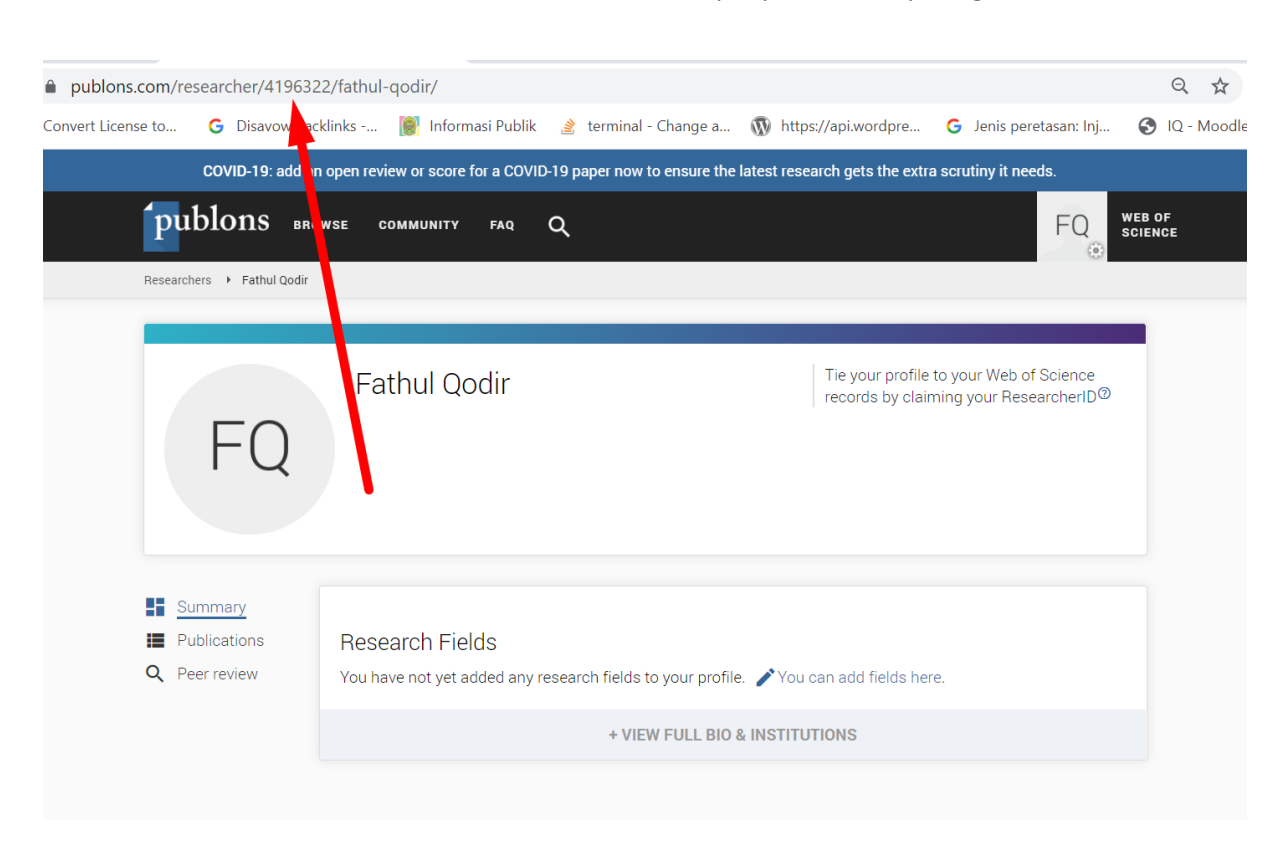

Pada contoh ini maka ID Publons adalah : 4196322 terdapat pada URL seperti gambar dibawah ini

Silahkan catat dan simpan ID Publons tersebut dan cantumkan pada profil SINTA anda.

## **ID GARUDA**

- 1. Buka Website Garuda : <u>http://garuda.ristekbrin.go.id/</u>
- 2. Setelah website Garuda terbuka akan terlihat tampilan seperti gambar dibawah, nah pada

kolom pencarian anda ketik "Universitas Muhammadiyah Yogyakarta" kemudian tekan

"enter" atau klik icon "search"

|                                                               | cure   garuda.ristekbrin.go.id                                                                                                    |                                                                                                    |                                                                                                    | २ ☆ 💊 第 🗊 🚱                                                                                                    |
|---------------------------------------------------------------|----------------------------------------------------------------------------------------------------|----------------------------------------------------------------------------------------------------|----------------------------------------------------------------------------------------------------|----------------------------------------------------------------------------------------------------|
|                                                               | nse to 😮 Disavow backlinks 👹 Informasi Pub                                                                                                    | lik 🔮 terminal - Change a 🕠                                                                                             | Home Publisher Jo                                                                                                    | n: Inj 🍯 IQ - Moodie Theme 🥠                                                                                                    |
| *                                                             | Selamat Matal<br>dan Tahun                                                                                                    | Baru                                                                                                    |                                                                                                    | CSITTE CAMA CANAR (dmenulis Dapas                                                                                                   |
|                                                               | universitas muhammadiyah yogyakarta                                                                                                    |                                                                                                    | (\$)                                                                                                    | 0                                                                                                    |
|                                                               | Search within 1,294,180 indexed an estimate                                                                                                    |                                                                                                    | Analysis Publication Advas                                                                                                    | search                                                                                                    |
|                                                               | 1,294,180 2,014<br>Articles Publising                                                                                                    | 11,109 Journals                                                                                                    | Conferences                                                                                                    |                                                                                                    |
| Aerospace Engine<br>Nursing Li<br>Public Heal<br>Environmenta | ering Dentistry Agriculture, Biological Sciences<br>brary & Information Science Immunology & microbiology C<br>Ith Earth & Planetary Sciences Decision Sciences, C<br>al Science Other Social Sciences<br>al Science Other Interfail & Manufacturia | & Fore-try Languange, Lin<br>hemical Engineering, Chemistry & Bio<br>pperations Research & Manag<br>Education Arts auto | nguistic, Communication &<br>engineering Law, Crime, Criminolog<br>gement Civil Eprimeering, Building, Cr<br>omotive Engineering Energy Control & Syst<br>Urofassions Vietneering, Medicine & DB | Media Humanities<br>y & Criminal Justice<br>onstruction & Architecture<br>ems Engineering Transportation<br>armacclong: Engineering |
| Materials Sci                                                 | ience & Nanotechnology Mechanical Engineering Electrica                                                                                                    | I & Electronics Engineering ECON                                                                                        | omics, Econometrics &                                                                                                    | Finance Chemistry                                                                                                    |

### 3. Akan muncul hasil seperti dibawah ini

| $\leftrightarrow \rightarrow C \land A$ Not secure        | garuda.ri  | stekbrin.go.id/documents?q=universitas+muhammadiyah+yogyakarta                                                                                                    | +           |                          | C. Indiana     |                          | Q            | ☆ 🗇                     | * ≕     | ۲      |
|-----------------------------------------------------------|------------|----------------------------------------------------------------------------------------------------|-------------|--------------------------|----------------|--------------------------|--------------|-------------------------|---------|--------|
|                                                           | <b>G</b> D | savow backlinks 👿 informasi Publik 💰 terminai - Change a 🥡 ht                                                                                                    | tps://api.v | Home                     | Publisher      | etasan: Inj<br>Journal / | Conference   | Subject                 | Sugge   | est    |
| Search By                                                 | Keywords   |                                                                                                    | 5           | Publisher                |                |                          |              |                         |         |        |
| Title 👻                                                   | universi   | tas muhammadiyah yogyakarta                                                                                                    |             | Publishe                 | r Name         |                          |              | C                       | Search  |        |
| Downloadable PDF Only                                     |            |                                                                                                    |             |                          |                |                          |              |                         |         |        |
| Filter By Year<br>2009<br>From To<br>2009<br>Filter Reset | 2020       | Found 58 documents     Search universitas muhammadiyah yogyakarta      HUBUNGAN TINGKAT PENGETAHUAN TENTANG PEMERIKSAAN PAYUDAR DU UNIVERSITAS MUHAMMADIYAH YOGYAKARTA      Baswedan, Rixki Hańdzah; Lislowaki, Ekorini      Biomedika Vol 6, No 1 (2014); Biomedika Februari 2014     Publisher: Universitas Muhamadiyah Surakarta      Show Abstract   🍐 Download Original J Original Source   Check in Google Scholar | XA SENDI    | ri (Sadaf                | RI) DENGAN PI  | erilaku sat              | C ARI PADA N | 2 3                     | 4 5     | EHATA  |
|                                                           |            | SISTEM INFORMASI LEMBAGA PENDIDIKAN BAHASA ARAB DAN STUDI IS<br>UNIVERSITAS MUHAMMADIYAH YOGYAKARTA<br>Hidayat, Rahmat; Kusumaningih, Rifuliana Rachmawati; Sutanta, Edhy<br>Jumal Script Vol 1, No 2 (2014): EDISI JUNI 2014<br>Publisher: Jumal Script<br>Show Abstract   Download Original   Original Source   Check in Google Scholar<br>Regional Management of Areas with Indications of Urban Sprawl in t          | SLAM MA     | â 🛛 🖗 HAD ,<br>unding Al | ALI BIN ABI TH | HALIB BERBA              | ASIS WEB DE  | NGAN PHP<br>Yogyakarta, | DAN MYS | GQL DI |

4. Langkah berikutnya adalah anda edit "Search By" menjadi Author dan Keyword menjadi

Nama Anda kemudian klik "Search"

| - → C ☆ ▲ | Not secure   garuda.ri<br>vert License to G D | i <mark>stekbrin.go.id</mark> /documents?q=universitas+m<br>isavow backlinks 🥘 Informasi Publik 🏾 🏾 🏾 | nuhammadiyah+yogyakarta+<br>terminal - Change a 🔞 https://api. | wordpre    | G Jenis per  | Q etasan: Inj 📀 IQ - Mo | 🟠 🔹 🎸      | * ≕ ®        |
|-----------|-----------------------------------------------|----------------------------------------------------------------------------------------------------|----------------------------------------------------------------|------------|--------------|-------------------------|------------|--------------|
| CARUE     |                                               |                                                                                                    |                                                                | Home       | Publisher    | Journal / Conference    | Subject    | Suggest      |
| Search By | Keywords                                      |                                                                                                    |                                                                | Publisher  |              |                         |            |              |
| Author    | thor fathul godir                             |                                                                                                    |                                                                | Publishe   | r Name       |                         | Q Search   |              |
| Title     |                                               |                                                                                                    |                                                                |            |              |                         |            | 4            |
| Abstract  |                                               | Found 58 documents                                                                                    |                                                                |            |              |                         |            |              |
| Author    |                                               | Search universitas muhammadi                                                                          | iyah yogyakarta                                                |            |              |                         |            | 4 3 2        |
| DOI       | 2010                                          |                                                                                                    |                                                                |            |              |                         |            |              |
| From To   |                                               | DI UNIVERSITAS MUHAMMADIYAH YOGYAK                                                                    | ang pemeriksaan payudaka send<br>(ARTA                         | iri (Sadar | I) DENGAN PI | :Rilaku sadari pada mi  | AHASISUI N | UN KESEHAIAP |
| 2009      | 2020                                          | Baswedan, Rizki Hafida & Listiowati, Ekorini                                                          | 2017                                                           |            |              |                         |            |              |
| 2007      | 2020                                          | Publisher : Universitas Muhamadiyah Surakarta                                                         | 2014                                                           |            |              |                         |            |              |
| Filter    | Reset                                         | Show Abstract   📥 Download Original   Original                                                        | Source   Check in Google Scholar                               |            |              |                         | -          |              |

5. Maka akan muncul hasil seperti dibawah ini, kemudian anda klik pada "nama anda"

| ← → C ☆ ▲ Not secure   garuda.r                                                     | istekbrin.go.id/documents?select=author&q=fathul+qodir&pub=                                                                                                    |                           |              | Q                   | \$            | * = 🕲   |
|-------------------------------------------------------------------------------------|----------------------------------------------------------------------------------------------------|---------------------------|--------------|---------------------|---------------|---------|
| 👬 Apps 👪 2 🔇 Convert License to G 🛛                                                 | )isavow backlinks 🐞 Informasi Publik 👔 terminal - Change a 🝿 https://                                                                                                    | /api.wordpre              | G Jenis per  | retasan: Inj 🔇 IQ   | Moodle Theme. |         |
| GARUDA                                                                              |                                                                                                    | Home                      | Publisher    | Journal / Conferenc | e Subject     | Suggest |
| Search By Keywords                                                                  |                                                                                                    | Publisher                 |              |                     |               |         |
| Author - fathul c                                                                   | ıodir                                                                                                    | Publishe                  | er Name      |                     | ٩             | Search  |
| Downloadable PDF Only   Filter By Year   2005   Prom   2005   2005   Filter   Reset | Percent S thou qodir, by author         Search fathul qodir, by author         Penchalusan Derau Pada Penerimaan Sinyal Video Televisi Berwarna Mene         R Bedug Kusuma; Codir, Brahut; Ohomariyah, Nurut         Jimai Semesta Teiniya Video Net No 2 (2005): NOVEMBER 2005         Publisher: Jurnal / Selesta Nava         Stow Abstract V - Downloav Driginal Tource I Check in Google Scholar         Pencanan Overhandle System Pada Kasus Kesalahan Peletakan Gagan         Taraat Milar, A Fathul Qolir         Jurnal Semesta Teknika No, Na (2005): NOVEMBER 2005         Pohy Abstract I - Download Original J Ohover Jource I Check in Google Scholar         Chasta Milar, A Fathul Qolir         Jurnal Semesta Teknika No, Na (2005): NOVEMBER 2005         Anator, Allir, A fathul Qolir         Jural Semesta Teknika No, Na (2005): NOVEMBER 2005         Mainta Semesta Teknika No, Na (2005): NOVEMBER 2005         Mainta Mila, Ya Fathul Qolir         Jural Semesta Teknika No, Na (2005): NOVEMBER 2005         Mainta Semesta Teknika         Mainta Semesta Teknika         Mainta Semesta Teknika         Jurnal Semesta Teknika         Jurnal Semesta Teknika         Jurnal Semesta Teknika         Jurnal Semesta Teknika         Jurnal Semesta Teknika         Jurnal Semesta Teknika         Jurnal Semesta Teknika | nggunakan M<br>ng Telepon | etode Wavele | t                   |               | C 0 0   |

6. Akan muncul halaman profile anda seperti gambar dibawah ini dan akan terlihat Author ID /

ID Garuda yang bisa anda catat dan input ke profil SINTA.

| $ \rightarrow$ C $\Delta$ A Not secure   g | aruda.ristekbrin.go.id/author/view/558967                                                                                                    |          |       |             |                                      | QT                                               | ۵ 🔇      |
|--------------------------------------------|----------------------------------------------------------------------------------------------------|----------|-------|-------------|--------------------------------------|--------------------------------------------------|----------|
| Apps 🚛 2 🔇 Convert License to              | G Disavow backlinks 📓 Informasi Patik 🏄 terminal - Change a 🔞 https://a                                                                                    | pi.wordp | re    | G Jenis per | etasan: Inj                          | 🚱 IQ - Ma                                        | odle The |
| GARUDA                                     |                                                                                                    | Hor      | me    | Publisher   | Journal / (                          | Conference                                       | Subje    |
| Article Per Year (5 Year)                  | Fathul Qodir, Fathul                                                                                                    |          |       |             | Co-Authors                           |                                                  |          |
| 2.0<br>1.8<br>1.6<br>1.4<br>1.2            | Universitas Muhammadiyah Yogyakarta<br>Author-ID : 558967<br>Engineering                                                                                   |          |       |             | Bambang S<br>Bledug Kus<br>Nurul Qho | Sudarsono<br>Suma P, Bledug Ku<br>mariyah, Nurul | isuma    |
| 1.0<br>0.8<br>0.6<br>0.4<br>0.2            | Published : 2 Document                                                                                                    |          |       |             |                                      |                                                  |          |
| 2005                                       | Articles Trie                                                                                                    |          | Searc | h           |                                      |                                                  |          |
| p-Index From 2016 - 2021                   | Q Found 2 Documents<br>Search                                                                                                    | «        | 1     | »           |                                      |                                                  |          |
| P-INDEX                                    | Penghalusan Derau Pada Penerimaan Sinyal Video Televisi Berwarna Menggunak<br>Wavelet                                                                      | an Met   | ode   |             |                                      |                                                  |          |
| This Author published in this journals     | P. Bledug Kusuma; Qodir, Fathui; Qhomariyah, Nurul<br>Jurnal Semesta Teknika Vol 8, No 2 (2005): NOVEMBER 2005<br><i>Publisher:</i> Jurnal Semesta Teknika |          |       |             |                                      |                                                  |          |
| All Journal                                | Show Abstract   📥 Download Original   Original Source   Check in Google Scholar                                                                            |          |       |             |                                      |                                                  |          |
| Semesta Teknika                            | Keamanan Rumah Menggunakan Transduser Ultrasonik Sebagai Pendeteksi Gera                                                                                   | k        |       |             |                                      |                                                  |          |

7. Harap diperhatikan, jika nama anda hanya terdiri dari satu kata maka akan sulit sekali untuk

mencari dan menemukan mana yang benar-benar profil garuda anda.

| ← → C ☆ ▲ Not secur                                          | re   garuda.ri | stekbrin.go.id/documents?select=author&q=wahyudi&pub=                                                                                                    |                                                   |                                                 |                                                 | Q                       | ት 🔮 :             | ⊧ ≡r 🚳  |
|--------------------------------------------------------------|----------------|----------------------------------------------------------------------------------------------------|---------------------------------------------------|-------------------------------------------------|-------------------------------------------------|-------------------------|-------------------|---------|
| 👖 Apps 👪 2 🔇 Convert License                                 | e to 🕒 D       | isavow backlinks 🔘 Informasi Publik 🔮 terminal - Change a 🔞 https:/                                                                                                    | /api.wordp                                        | ore G Jer                                       | nis peretasan: In                               | 🕑 IQ - M                | oodle Theme       |         |
|                                                              |                |                                                                                                    | Ho                                                | me Publis                                       | her Journa                                      | l / Conference          | Subject           | Suggest |
| Search By                                                    | Keywords       |                                                                                                    | Publis                                            | sher                                            |                                                 |                         |                   |         |
| Author -                                                     | wahyud         | i                                                                                                    | Pu                                                | blisher Name                                    |                                                 |                         | ٩                 | Search  |
| Downloadable PDF Only                                        |                |                                                                                                    |                                                   |                                                 |                                                 |                         |                   |         |
| Filter By Year<br>1986<br>From To<br>1986 2021<br>Filter Res | 2021           | Found 5,322 documents           Search wahyudi, by author           PRODUKTIVITAS PENGELOLAAN OBJEK WISATA GREEN CANYON OLEH DINAS<br>MENENGAH DALAM UPAYA MENARIK MINAT WISATAWAN DI KABUPATEN PAN<br>WAHYUD, DIB<br>Modera: Jurnal Ilmiah Ilmu Pemerintahan Vol 2, No 4 (2016)<br>Publishe: Universitas Galuh Ciamis           Show Abstract   ▲ Download Original   Original Source   Check in Google Scholar   DOG                                                                                                    | PARIWIS<br>IGANDAR<br>10.25147/m                  | 5ATA PERINDU<br>XAN                             | ISTRIAN PERD                                    | C 1                     | 2 3<br>USAHA MIKR | 4 5 >   |
|                                                              |                | KAJIAN KECEPATAN KAPAL PURSE SEINER TERHADAP HASIL TANGKAPAN IKA Muntaha, Ali; Soemarno, S; Muhammad, Sahri; Wahyudi, Slamet Jurmal Kalautan Vol 6, No 1: April (2013) Publisher : Department of Marine Sciences, Trunojoyo University of Madura, Indonesia Show Abstract   ▲ Download Original   Original Source   Check in Google Scholar   ≧ 1 A Study on Affecting Factors of White-Nest Swiftlet (Collocalia fuciphaga) Wahyudi, Dodo; Suwarto, Suwarto; Irianto, Heru Agriekonomika Vol 8, No 2: Oktober 2019 Publisher: Deartment of Arbibusiness, Facility of Adriculture, Universitas Trunojovo Madu | N DI PER<br>Sull PDF (2)<br>Farming<br>a. Indones | AIRAN PROB(<br>20,458 KB)   DOI:<br>Performance | DLINGGO<br>10.21107/jk.v6i1.8<br>• in Haurgeuli | 30<br>5 District, Indra | mayu Regen        | cy      |

8. Solusinya adalah anda merubah opsi "Search By" menjadi Tittle, kemudian tulis lengkap

judul publikasi anda yang telah terbit di Jurnal baik jurnal umy maupun perguruan tinggi lain

| $\leftrightarrow$ $\rightarrow$ C $\triangle$ | A Not secure   garuc | da.ristekbrin.go.id/documents?select=title&q=Perancangan+Sistem+Autor                                                                  | nomous+pada+Pe       | esawat+Mode | l+UAV+Jenis Q          | ት 🔮         | n =1 🕲  |
|-----------------------------------------------|----------------------|----------------------------------------------------------------------------------------------------|----------------------|-------------|------------------------|-------------|---------|
| Apps 👪 2 (                                    | S Convert License to | 🖥 Disavow backlinks 🐞 Informasi Publik 🌛 terminal - Change a 🔞 h                                                                       | ttps://api.wordpre   | G Jenis per | retasan: Inj 🔇 IQ - Mo | odle Theme. |         |
| RAF                                           | RUDA                 | <b>N</b>                                                                                                    | Home                 | Publisher   | Journal / Conference   | Subject     | Suggest |
| Search By                                     | Keywo                | rds                                                                                                    | Publisher            |             |                        |             |         |
| Title                                         | • Per                | ancangan Sistem Autonomous pada Pesawat Model UAV Jenis Glider                                                                         | Publish              | er Name     |                        | Q           | Search  |
| Title                                         |                      |                                                                                                    |                      |             |                        |             |         |
| Abstract                                      |                      | Found 1 documents                                                                                                    |                      |             |                        |             |         |
| Author                                        |                      | Q Search Perancangan Sistem Autonomous ada Pesawat M                                                                                   | odel                 |             |                        |             |         |
| DOI                                           | 2019                 | UAV Jenis Glider , by title                                                                                                    |                      |             |                        |             |         |
|                                               |                      | PERANCANGAN SISTEM AUTONOMOUS PADA PESAWAT MODEL UAV JEN                                                                               | IIS GLIDER           |             |                        |             |         |
| From                                          | 10                   | Azmi, Azhim Asyratul; Wahyudi, Wahyudi                                                                                                 |                      |             |                        |             |         |
| 2019                                          | 2019                 | JMPM : Jurnal Material dan Proses Manutaktur vol 3, No 1 (2019): JUNI 2019<br>Publisher : JMPM : Jurnal Material dan Proses Manufaktur |                      |             |                        |             |         |
| Filter                                        | Reset                | Show Abstract   📥 Download Original   Original Source   Check in Google Scholar                                                        | DOI: 10.18196/jmpm.3 | 3134        |                        |             |         |
|                                               |                      | Page 1 of 1   Total Record : 1                                                                                                    |                      |             |                        |             | < 1 3   |

9. Hasilnya bisa anda lihat seperti dibawah ini

| → C A Not secure   g                      | aruda.ristekbrin.go.id/author/view/1535325                                            |                          |            | Q                      | ☆ 🔇                  | <b>*</b> ≡ |
|-------------------------------------------|---------------------------------------------------------------------------------------|--------------------------|------------|------------------------|----------------------|------------|
| pps 🔒 2 🔇 Convert License to              | G Disavow backlinks 🗋 Informasi Publik    terminal - Change a 👔                       | https://api.wordpre      | G Jenis pe | retasan: Inj 🚷 IQ - I  | Moodle Theme.        |            |
|                                           |                                                                                       | Home                     | Publisher  | Journal / Conference   | Subject              | Sugge      |
| Article Bor Voar (E Voar)                 |                                                                                       |                          |            | Co-Author              |                      |            |
| Alucie Fel Teal (3 Teal)                  | Wahyudi, Wahyudi                                                                      |                          |            | CO-Additions           |                      |            |
| 4                                         | Universitas Muhammadiyah Yogyakarta                                                   |                          |            | Azmi, Azhim Asyratul N | adjib, Muhammad      |            |
| 3                                         | Author-ID : 1535325                                                                   |                          |            | Nugroho, Aris Widyo Sa | arip, Sarip – Sasuta | , Andre    |
|                                           | Engineering Mechanical Engineering                                                    |                          |            | Sudarja, Sudarja Suha  | no, Haris            |            |
| 2                                         | Published - / Desuments                                                               |                          |            |                        |                      |            |
| 1                                         | Published . 4 bocuments                                                               |                          |            |                        |                      |            |
|                                           | halleles                                                                              |                          |            |                        |                      |            |
| 2019                                      | AUUCIES                                                                               |                          |            |                        |                      |            |
|                                           | Title                                                                                 | Se                       | earch      |                        |                      |            |
| p-Index From 2016 - 2021                  | Eound / Documents                                                                     |                          |            |                        |                      |            |
| 0 700                                     | Q Search                                                                              |                          |            |                        |                      |            |
| 0,702                                     |                                                                                       |                          |            |                        |                      |            |
| P-INDEX                                   | SIMULASI PENERAPAN END PLATE WING TIP DEVICES PADA PESAWAT MOD                        | EL UAV JENIS GLIDER      |            |                        |                      |            |
|                                           | JMPM : Jurnal Material dan Proses Manufaktur Vol 3, No 2 (2019): DESEMBER 2019        |                          |            |                        |                      |            |
| This Author published in this<br>journals | Publisher : JMPM : Jurnal Material dan Proses Manufaktur                              | 1: 10:10106 /:           |            |                        |                      |            |
| All Journal                               | Show Austract   🛥 Downtoad Original   Original Source   Crieck in Google Scholar   DC | i: 10.1012013111000.3239 |            |                        |                      |            |
| Semesta Teknika                           | UNJUK KERJA MESIN DIESEL BERBAHAN BAKAR CAMPURAN BIODIESEL JAR                        | AK DAN BIODIESEL         |            |                        |                      |            |

#### Menemukan ID Garuda Lebih Dari 1

Mungkin ada beberapa dosen yang menemukan tercatat pada beberapa id Garuda yang

berbeda-beda.

Berikut ini adalah solusinya.

- 1. Buka Website Garuda : <u>http://garuda.ristekbrin.go.id/</u>
- 2. Setelah terbuka kemudian klik "Advance Search" kemudian "Authors" seperti gambar

#### dibawah ini

| n GARUDA |                                                             | Home         | Publisher        | Journal / Conference | Subject    | Sugges |
|----------|-------------------------------------------------------------|--------------|------------------|----------------------|------------|--------|
| 耧        | Solamat Matal                                               |              | *                | •,                   | •          | *<br>* |
|          | dan Tahun Bi                                                |              | ndidkan Tingel   | uda Osinta Grama     | 🗘 ANJANE 🔓 | *      |
|          | Search articles<br>Search within 1,294,180 indexed articles | (Analysis P  | ublication Advan | Ced Search           | -          | •      |
|          | Q Documents Journals Publishers Authors                     |              |                  |                      |            |        |
|          | Search by Source Title                                      | $\mathbf{i}$ | /                |                      |            |        |
|          | Publisher Publisher Name                                    |              |                  |                      |            |        |
|          | DF Only                                                     |              |                  |                      |            |        |

3. Kemudian isi Nama Lengkap dan Affiliation lalu klik "Search"

| Not secure   g  | jaruda.ristekbrin.go.id                               |                            |                        |                                                          |                            | 0         | 2 \$      |
|-----------------|-------------------------------------------------------|----------------------------|------------------------|----------------------------------------------------------|----------------------------|-----------|-----------|
| wert License to | G Disavow backlinks                                   | 📄 Informasi Publik         | 🔌 terminal - Change a  | M https://api.wordpre                                    | G Jenis peretasan: Inj     | 🕙 IQ - Ma | odle Them |
| 8               | elamat (                                              | Natal                      | 鞣                      |                                                          | • •                        |           |           |
|                 | dan Tal                                               | hun Y                      | Baru                   | Komenteian Riser, Taksologi dan Pe<br>Reputiti Isdonesi. | ndidkan Tingsi 🍙 GARUDA 🔊  | nta Crama | O ANJAN   |
| Sea             | earch articles<br>arch within 1,294,180 indexed artic | les                        |                        | (Analysis P                                              | ublication Advanced Search | >         |           |
| a               | Cocuments Journals                                    | Publishers Aut             | nors                   |                                                          |                            |           |           |
| Auth            | or Name                                               |                            |                        |                                                          |                            |           |           |
| Sr              | ri Nabawiyati Nurul Makiyah                           | +                          |                        |                                                          |                            |           |           |
| Affilia         | ation                                                 |                            |                        |                                                          |                            |           |           |
| Ur              | niversitas Muhammadiyah Yogy                          | vakarta 🔫                  |                        |                                                          |                            |           |           |
|                 |                                                       |                            |                        |                                                          | Search                     |           |           |
|                 | 1,294,180<br>Articles                                 | <b>2,014</b><br>Publishers | <b>11,109</b> Journals | <b>156</b><br>Conferences                                | Subject                    |           |           |

4. Maka akan ditemukan hasil seperti dibawah ini. **Note** : Untuk menghindari mengklaim jurnal milik dosen lain maka sebaiknya anda cek terlebih dahulu satu persatu dari list nama yang muncul, pastikan artikel didalamnya adalah benar-benar milik anda. Hal ini mungkin terjadi jika misalnya dalam 1 affiliation ada 2 atau lebih nama yang sama.

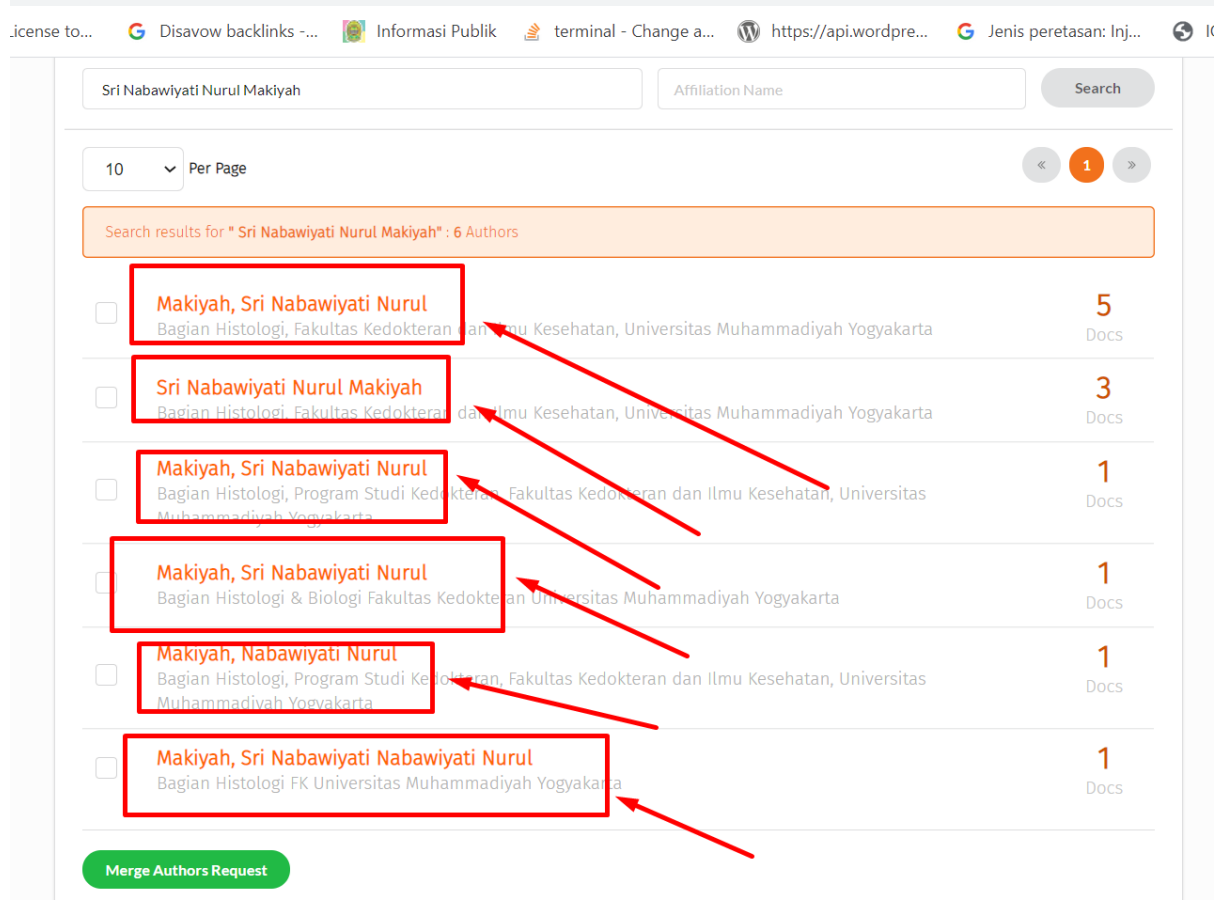

 $secure \mid garuda.ristekbrin.go.id/author?q=+\%E2\%80\%AASri+Nabawiyati+Nurul+Makiyah\&afil=Universitas+Muhammadiyah+Yogyakartangkartangkar$ 

5. Jika semua nama dan artikel didalamnya adalah milik anda, sekarang anda tinggal

mencentang pada box kecil di samping nama kemudian klik "Merge Authors Request"

| Sri Na | bawiyati Nurul Makiyah Affiliation Name                                                                                                    | Search           |
|--------|----------------------------------------------------------------------------------------------------|------------------|
| 10     | ✓ Per Page                                                                                                    | « 1 »            |
| Searc  | h results for <b>" Sri Nabawiyati Nurul Makiyah" : 6</b> Authors                                                                                                    |                  |
| ~      | <b>Makiyah, Sri Nabawiyati Nurul</b><br>Bagian Histologi, Fakultas Kedokteran dan Ilmu Kesehatan, Universitas Muhammadiyah Yogyakarta                                    | 5<br>Docs        |
| ✓      | <mark>Sri Nabawiyati Nurul Makiyah</mark><br>Bagian Histologi, Fakultas Kedokteran dan Ilmu Kesehatan, Universitas Muhammadiyah Yogyakarta                               | <b>3</b><br>Docs |
| ✓      | <mark>Makiyah, Sri Nabawiyati Nurul</mark><br>Bagian Histologi, Program Studi Kedokteran, Fakultas Kedokteran dan Ilmu Kesehatan, Universitas<br>Muhammadiyah Yogyakarta | <b>1</b><br>Docs |
| ✓      | <mark>Makiyah, Sri Nabawiyati Nurul</mark><br>Bagian Histologi & Biologi Fakultas Kedokteran Universitas Muhammadiyah Yogyakarta                                         | <b>1</b><br>Docs |
| ~      | <b>Makiyah, Nabawiyati Nurul</b><br>Bagian Histologi, Program Studi Kedokteran, Fakultas Kedokteran dan Ilmu Kesehatan, Universitas<br>Muhammadiyah Yogyakarta           | <b>1</b><br>Docs |
| ✓      | Makiyah, Sri Nabawiyati Nabawiyati Marul<br>Bagian Histologi FK Universitas Mubammadiyah Yogyakarta                                                                      | <b>1</b>         |

cure | garuda.ristekbrin.go.id/author?q=+%E2%80%AASri+Nabawiyati+Nurul+Makiyah&afil=Universitas+Muhammadiyah+Yogyakarta 🔍 🔍

6. Setelah itu akan muncul halaman konfirmasi seperti dibawah ini. Silahkan pilih affiliation

dan tuliskan alamat email umy anda dan kemudian klik "Submit Request"

| Authors names     | will be mergered                            |                                                                                                    |                     |
|-------------------|---------------------------------------------|----------------------------------------------------------------------------------------------------|---------------------|
| Author ID         | Author Name                                 | Affiliation                                                                                                    | Documents<br>Number |
| 312950            | Sri Nabawiyati Nurul Makiyah                | Bagian Histologi, Fakultas Kedokteran dan Ilmu Kesehatan, Universitas Muhammadiyah Yogyakarta                              | 15                  |
| 743094            | Makiyah, Sri Nabawiyati Nurul               | Bagian Histologi, Fakultas Kedokteran dan Ilmu Kesehatan, Universitas Muhammadiyah Yogyakarta                              | 5                   |
| 743192            | Makiyah, Nabawiyati Nurul                   | Bagian Histologi, Program Studi Kedokteran, Fakultas Kedokteran dan Ilmu Kesehatan, Universitas<br>Muhammadiyah Yogyakarta | 1                   |
| 743455            | Makiyah, Sri Nabawiyati<br>Nabawiyati Nurul | Bagian Histologi FK Universitas Muhammadiyah Yogyakarta                                                                    | 1                   |
| 743487            | Makiyah, Sri Nabawiyati Nurul               | Bagian Histologi & Biologi Fakultas Kedokteran Universitas Muhammadiyah Yogyakarta                                         | 1                   |
| 904248            | Makiyah, Sri Nabawiyati Nurul               | Bagian Histologi, Program Studi Kedokteran, Fakultas Kedokteran dan Ilmu Kesehatan, Universitas<br>Muhammadiyah Yogyakarta | 1                   |
| Merge Option      |                                             |                                                                                                    |                     |
| Choose Full Nar   | me                                          |                                                                                                    |                     |
| Sri Nabawiy       | ati Nurul Makiyah                           | •                                                                                                    |                     |
| Choose Affiliatio | on                                          |                                                                                                    |                     |
| universitas i     | muhammadiyah yogyakarta 🛛 🛹                 |                                                                                                    | -                   |
| Your email        |                                             | Re-type your email                                                                                                    |                     |
| nurul.makiya      | ah@umy.ac.id                                | nurul.makiyah@umy.ac.id                                                                                                    |                     |
| Send Reque        | st                                          |                                                                                                    |                     |

- 7. Jika sukses akan muncul halaman seperti dibawah ini dan proses merger berlangsung selama 14 hari dan diberitahukan juga bahwa ID Garuda setelah proses merger selesai.
- 8. Karena ID Garuda setelah merger berganti maka tentunya anda perlu melakukan

update/replace/mengganti ID Garuda di SINTA dengan ID Garuda yang baru ini.

| icense to ⓒ Disavow backlinks  Informasi Publik  Informasi Publik  Informas | 1.5                                                                                       |                                                                               |                                                         |                                  | -                   |                        | -            |
|----------------------------------------------------------------------------------------------------|-------------------------------------------------------------------------------------------|-------------------------------------------------------------------------------|---------------------------------------------------------|----------------------------------|---------------------|------------------------|--------------|
| Vettors info         Success         Thanks for your suggestion. We will try to process it within 14 days based on the data that you send as follows.         Merge Request ID       : 562290         Full Name       : Sri Nabawiyati Nurul Makiyah         Affiliation       : universitas muhammadiyah yogyakarta         Your email       : nuruLmakiyah@umy.ac.id         Author ID (after merged)       : 743094                                                                                                    | ise to G Disavow                                                                          | v backlinks                                                                   | 🔮 Informasi Publik                                      | 🔌 terminal - Change a            | https://api.wordpre | G Jenis peretasan: Inj | $\mathbf{S}$ |
| Success         Thanks for your suggestion. We will try to process it within 14 days based on the data that you send as follows.         Merge Request ID       : 562290         Full Name       : Sri Nabawiyati Nurul Makiyah         Affiliation       : universitas muhammadiyah yogyakarta         Your email       : nurul.makiyah@umy.ac.id         Author ID (after merged)       : 743094                                                                                                    | EST SENT                                                                                  |                                                                               |                                                         |                                  |                     |                        | Š            |
| Success         Thanks for your suggestion. We will try to process it within 14 days based on the data that you send as follows.         Merge Request ID       : 562290         Full Name       : Sri Nabawiyati Nurul Makiyah         Affiliation       : universitas muhammadiyah yogyakarta         Your email       : nurul.makiyah@umy.ac.id         Author ID (after merged)       : 743094                                                                                                    |                                                                                           |                                                                               |                                                         |                                  |                     |                        |              |
| Merge Request ID       : 562290         Full Name       : Sri Nabawiyati Nurul Makiyah         Affiliation       : universitas muhammadiyah yogyakarta         Your email       : nurul.makiyah@umy.ac.id         Author ID (after merged)       : 743094                                                                                                    | Success<br>Thanks for your sug                                                            | gestion. We will try                                                          | to process it within 14 d                               | ays based on the data that you s | end as follows.     |                        |              |
| Merge Request ID     : 562290       Full Name     : Sri Nabawiyati Nurul Makiyah       Affiliation     : universitas muhammadiyah yogyakarta       Your email     : nurul.makiyah@umy.ac.id       Author ID (after<br>merged)     : 743094                                                                                                    |                                                                                           | , , , , , , , , , , , , , , , , , , ,                                         |                                                         |                                  |                     |                        |              |
| Full Name     : Sri Nabawiyati Nurul Makiyah       Affiliation     : universitas muhammadiyah yogyakarta       Your email     : nurul.makiyah@umy.ac.id       Author ID (after merged)     : 743094                                                                                                    |                                                                                           | ~ ,<br>                                                                       |                                                         |                                  |                     |                        |              |
| Affiliation     : universitas muhammadiyah yogyakarta       Your email     : nurul.makiyah@umy.ac.id       Author ID (after merged)     : 743094                                                                                                    | Merge Request ID                                                                          | : 562290                                                                      |                                                         |                                  |                     |                        |              |
| Affiliation     : universitas muhammadiyah yogyakarta       Your email     : nuruLmakiyah@umy.ac.id       Author ID (after merged)     : 743094                                                                                                    | Merge Request ID                                                                          | : 562290                                                                      | i Nurul Makiyah                                         |                                  |                     |                        | _            |
| Your email     : nurul.makiyah@umy.ac.id       Author ID (after merged)     : 743094                                                                                                    | Merge Request ID<br>Full Name                                                             | : 562290<br>: Sri Nabawiyat                                                   | i Nurul Makiyah                                         |                                  |                     |                        |              |
| Author ID (after : 743094 - : 743094 - : : : : : : : : : : : : : : : : : :                                                                                                    | Merge Request ID<br>Full Name<br>Affiliation                                              | : 562290<br>: Sri Nabawiyat<br>: universitas m                                | i Nurul Makiyah<br>uhammadiyah yogyakart                | ta                               |                     |                        |              |
|                                                                                                    | Merge Request ID<br>Full Name<br>Affiliation<br>Your email                                | : 562290<br>: Sri Nabawiyat<br>: universitas mi<br>: nurul.makiyah            | i Nurul Makiyah<br>uhammadiyah yogyakart<br>i@umy.ac.id | ta                               |                     |                        |              |
|                                                                                                    | Merge Request ID<br>Full Name<br>Affiliation<br>Your email<br>Author ID (after<br>merged) | : 562290<br>: Sri Nabawiyat<br>: universitas m<br>: nurul.makiyah<br>: 743094 | i Nurul Makiyah<br>uhammadiyah yogyakart<br>i@umy.ac.id | ta                               |                     |                        |              |